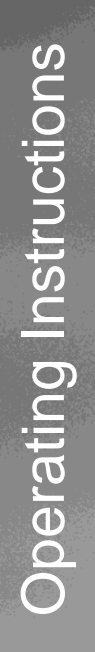

# MagCal - Susceptometer Magnets Calibration System

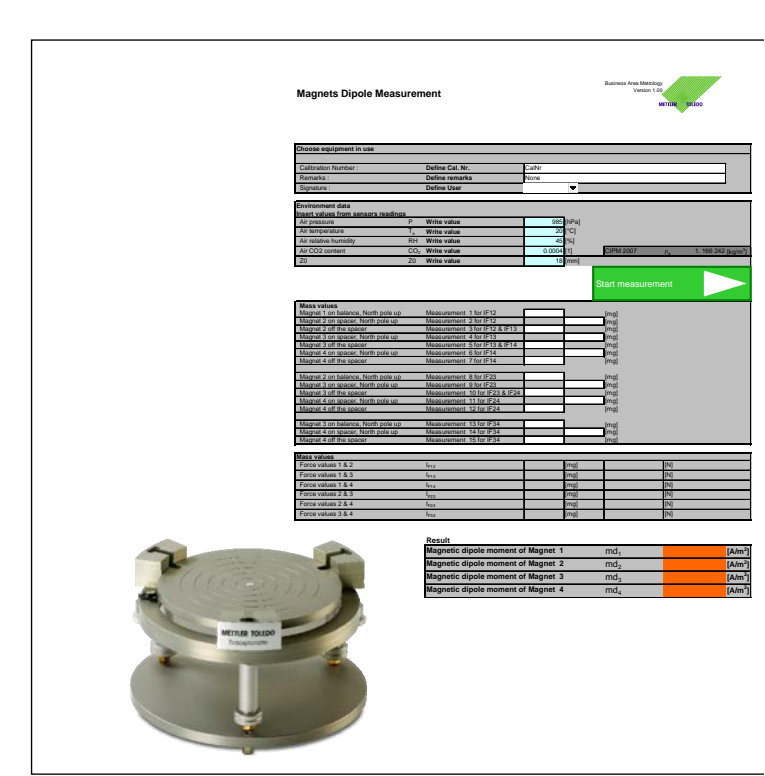

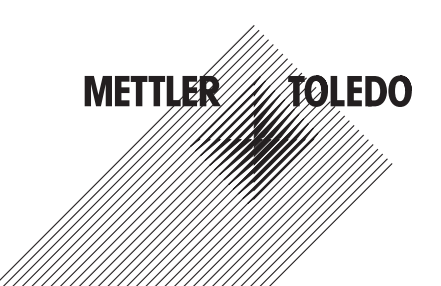

# **Table of contents**

| 1     | INTRODUCTION                                       | 4  |
|-------|----------------------------------------------------|----|
| 2     | CALIBRATION SYSTEM                                 | 5  |
| 2.1   | Precautions                                        | 5  |
| 2.2   | Process                                            | 6  |
| 2.3   | MagCal Control Software Installation               | 7  |
| 2.3.1 | PC System requirements                             | 7  |
| 2.3.2 | Installation                                       | 7  |
| 3     | MAGCAL CONTROL SOFTWARE                            | 8  |
| 3.1   | MagCal Control Settings                            | 9  |
| 3.2   | Password protection                                | 9  |
| 3.3   | Installation code inquiry                          | 9  |
| 3.4   | Settings overview                                  | 10 |
| 3.5   | Comparator Settings                                | 11 |
| 3.5.1 | Comparator installation process                    | 12 |
| 3.5.2 | Troubleshooting                                    | 12 |
| 3.6   | Process Settings                                   | 12 |
| 3.7   | Administration settings                            | 13 |
| 3.8   | Geometry settings                                  | 14 |
| 3.8.1 | Calibration of spacer                              | 10 |
| 3.9   | Save settings                                      | 10 |
| 5.10  | Save settings                                      | 10 |
| 4     | MEASUREMENT                                        | 17 |
| 4.1   | Comparator and magnet measurement conditions       | 17 |
| 4.2   | Performing the measurement                         | 17 |
| 4.2.1 | Define process parameters                          | 18 |
| 4.2.2 | Starting the measurement                           | 18 |
| 5     | REPORT                                             | 19 |
| 6     | THEORY & CALCULATIONS                              | 20 |
| 6.1   | Calculation formulas                               | 21 |
| 6.2   | Air density                                        | 21 |
| 6.3   | Gravitational force constant                       | 23 |
| 7     | TERMS AND WARRANTY OF SOFTWARE                     | 24 |
| 7.1.1 | General terms of warranty and license for software | 24 |
| 7.1.2 | Scope and use                                      | 24 |
| 7.1.3 | Copies                                             | 24 |
| 7.1.4 | Warranty                                           | 24 |
| 7.1.5 | Confidentiality                                    | 25 |
| 7.1.6 | Duration                                           | 25 |
| 7.1.7 | Transferability                                    | 25 |
| 7.1.8 | Applicable law, venue                              | 25 |
|       |                                                    |    |

| 8 | INDEX |  |  |
|---|-------|--|--|
|---|-------|--|--|

# 1. Introduction

In purchasing this calibration set for Susceptometer magnets, you have chosen a talented, highly professional calibration system. Combining METTLER TOLEDO's worldclass weighing sensor technology with the software application and measurement technology - new dimension to determination of magnetic properties is achieved.

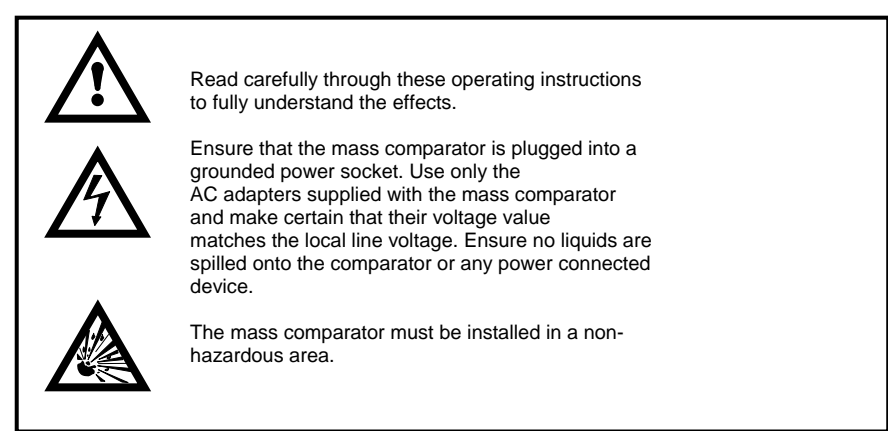

# 2. Calibration system

The MagCal Set comprises (see Figure 1):

- 1 4 labeled Neodymium magnets in dimension 5 x d 5mm Especially coated for long-term stability and corrosion resistance with magnetic polarization of approx. 0.1 A/m<sup>2</sup>
- 2 Calibrate able spacer to decrease the attraction forces during the measurement.
- 3 Tweezers for appropriate magnets handling
- 4 Wooden box for safe storage and transportation
- 5 The Microsoft<sup>®</sup> Windows<sup>®</sup> Excel<sup>®</sup> based MagCal Control software for automatic data reading and calculation

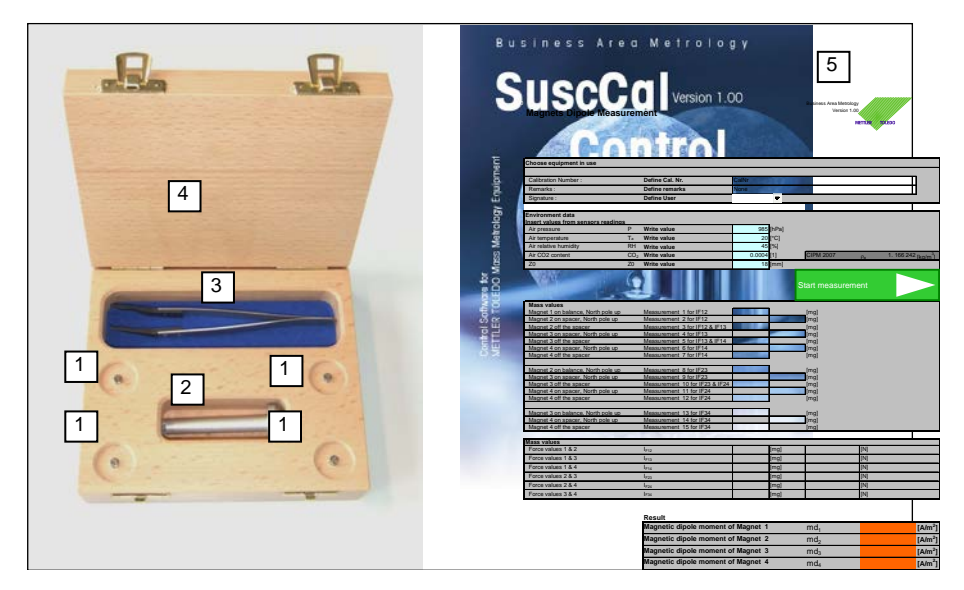

## Figure 1 Overview content of MagCal System

## 2.1. Precautions

The supplied magnets are of very high magnetism and need extra care in handling. Contact in between the magnets must be avoided. Protect each single magnet against self-movement (By attraction to other magnets or ferrite materials.

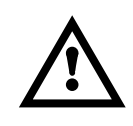

Do not allow magnets in the near vicinity of weights or other sensitive materials or measurement equipment. They might get magnetized in case of contact or near vicinity to the magnets.

## 2.2. Process

The magnets polarization is determined by inter comparing the 4 magnets in a defined distance (Spacer) and measuring the attraction forces in between. With multiple equations, the single magnets polarizations are calculated. All single measurements are performed with differential measurement method to eliminate influence of comparator drifting.

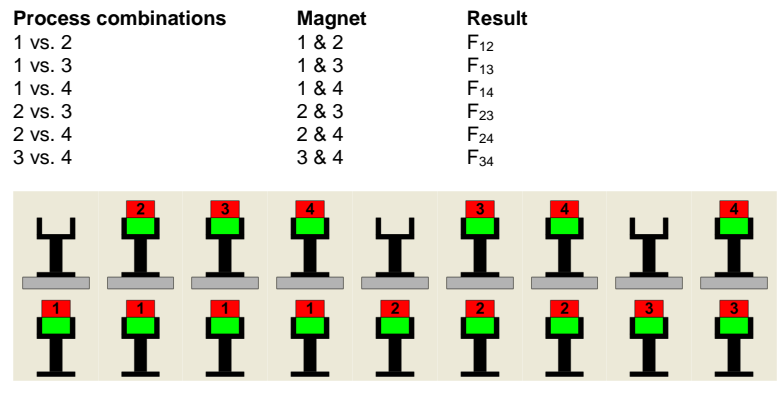

Figure 2 Process of magnets measurements

## 2.3. MagCal Control Software Installation

## 2.3.1. PC System requirements

The software requires MS Office 2003 or higher and Windows XP or more recent to run. In case the software is to be installed on a 64 bit systems please inquire with <u>metrology@mt.com</u> for further information's.

## 2.3.2. Installation

Preconditions: For the installation, you need to have administrator rights.

**Process:** 1. Insert the supplied CD ROM in the drive and open Windows explorer.

- 2. Select the file MagCal\_Control\_Ver\_1\_0\_0.msi and double-click it
- 3. The software will install automatically. Please do not change the values set as default.

4. Go to the installation directory of the installed MagCal Control Software and generate a desktop link

# 3. MagCal Control Software

The MagCal Control Software fully controls the comparator during the polarization measurements. Within the software, numerous settings are defined and the process is conducted fully automatic.

| Magnets Dipole Measurement          |                                                  |             | Business Area Metrology<br>Version 1.00 |                  |                   |                  |                                     |
|-------------------------------------|--------------------------------------------------|-------------|-----------------------------------------|------------------|-------------------|------------------|-------------------------------------|
|                                     |                                                  |             | MET                                     | LER TOLEDO       |                   |                  |                                     |
|                                     |                                                  |             |                                         | Settings         | Application Close |                  |                                     |
| Choose equipment in use             |                                                  |             | _                                       |                  |                   |                  | Provide a station of station        |
|                                     |                                                  |             |                                         |                  |                   |                  | Process settings section            |
| Calibration Number :                | Define Cal. Nr.                                  | CalNr       |                                         |                  |                   |                  | All settings of customer and system |
| Remarks :                           | Define remarks                                   | None        |                                         |                  |                   |                  | All bottings of bubtomor and bybtom |
| Signature :                         | Define User                                      |             | -                                       |                  |                   |                  |                                     |
| Environment data                    |                                                  |             |                                         |                  |                   |                  |                                     |
| Insert values from sensors readings |                                                  |             |                                         |                  |                   |                  | Environment cottings costion        |
| Air pressure P                      | Write value                                      | 985         | [hPa]                                   |                  |                   |                  | Environment settings section        |
| Air temperature T <sub>a</sub>      | Write value                                      | 20          | [°C]                                    |                  |                   |                  | Entering of environmental data for  |
| Air relative humidity RH            | Write value                                      | 45          | [96]                                    |                  |                   |                  |                                     |
| Air CO2 content CO;                 | 2 Write value                                    | 0.0004      | [1]                                     | CIPM 2007 p      | 1. 166 242 [kg/m  | n <sup>3</sup> ] | air density and Z <sub>0</sub>      |
| Z0 Z0                               | Write value                                      | 18          | [mm]                                    |                  |                   |                  | .,                                  |
|                                     |                                                  |             |                                         | Start measuremer | t 📐               |                  | Action buttons                      |
|                                     |                                                  |             |                                         |                  |                   |                  | ACTION DUITONS                      |
| Mass values                         |                                                  |             |                                         |                  |                   |                  |                                     |
| Magnet 1 on balance, North pole up  | Measurement 1 for IF12<br>Measurement 2 for IE12 |             |                                         | [mg]             |                   |                  | Massurament section                 |
| Magnet 2 off the spacer             | Measurement 3 for IE12 & IE13                    |             |                                         | [mg]             |                   |                  | Measurement Section                 |
| Magnet 3 on spacer, North pole up   | Measurement 4 for IF13                           |             |                                         | [mg]             |                   |                  | Mass readings from comparator       |
| Magnet 3 off the spacer             | Measurement 5 for IF13 & IF14                    |             |                                         | [mg]             |                   |                  | indee readinge nom oomparator       |
| Magnet 4 on spacer, North pole up   | Measurement 6 for IF14                           |             |                                         | [mg]             |                   |                  | are implemented                     |
| Magnet 4 off the spacer             | Measurement 7 for IF14                           |             |                                         | [mg]             |                   |                  |                                     |
| Magnet 2 on holonge, North polo up  | Monouromont 9 for IE22                           | 1 1         |                                         | Imal             |                   |                  |                                     |
| Magnet 3 on spacer. North pole up   | Measurement 9 for IF23                           |             |                                         | límal            |                   |                  |                                     |
| Magnet 3 off the spacer             | Measurement 10 for IF23 & IF24                   |             |                                         | [mg]             |                   |                  |                                     |
| Magnet 4 on spacer, North pole up   | Measurement 11 for IF24                          |             |                                         | [mg]             |                   |                  |                                     |
| Magnet 4 off the spacer             | Measurement 12 for IF24                          |             |                                         | [mg]             |                   |                  |                                     |
| Magnet 3 on balance, North pole up  | Mageurament 13 for IE34                          | 1 1         |                                         | Imol             |                   |                  |                                     |
| Magnet 4 on spacer. North pole up   | Measurement 14 for IF34                          |             |                                         | limol            |                   |                  |                                     |
| Magnet 4 off the spacer             | Measurement 15 for IF34                          |             |                                         | [mg]             |                   |                  |                                     |
|                                     |                                                  |             |                                         |                  |                   |                  |                                     |
| Mass values                         | 1                                                | 1 1         | Imal                                    |                  | 0                 | _                | <b>B</b> 14 41                      |
| Force values 1 & 2                  | 1712                                             |             | [mg]                                    | li<br>D          | 9                 | _                | Results section                     |
| Force values 1 & 3                  | 1713                                             |             | [mg]                                    | [                | 9                 |                  | Final requilt of foress and         |
| Force values 1 & 4                  | 1714                                             |             | [mg]                                    | 1                | 4]                |                  | Final result of forces and          |
| Force values 2 & 3                  | 1723                                             |             | [mg]                                    | [f               | 9                 |                  | nolarizations                       |
| Force values 2.8.4                  | 1/124                                            | -           | [mg]                                    |                  | ۹ <u>)</u><br>n   |                  | polarizationo                       |
| Porce values 3 d. 4                 | 1234                                             |             | [m81                                    | Į                | 9                 |                  |                                     |
|                                     |                                                  |             |                                         |                  |                   |                  |                                     |
|                                     | Result                                           |             |                                         |                  |                   |                  |                                     |
|                                     | Magnetic dipole moment                           | of Magnet 1 | _                                       | md <sub>1</sub>  | [A/n              | n²l              |                                     |
|                                     | Magnetic dipole moment                           | of Magnet 2 | _                                       | md <sub>2</sub>  | [A/n              | $n^2$            |                                     |
|                                     | Magnetic dipole moment                           | of Magnet 3 | _                                       | md <sub>2</sub>  | [A/n              | $n^2$            |                                     |
|                                     | Magnetic dipole moment                           | of Magnet 4 | -                                       | md₄              | [A/n              | n <sup>2</sup> ] |                                     |
|                                     |                                                  |             |                                         |                  | 1010              |                  |                                     |

Figure 3 MagCal Control Software main screen

## 3.1. MagCal Control Settings

Within the settings all required process definitions are made. See following chapters for full details.

## 3.2. Password protection

The settings section is password protected to ensure high data security. The initial password is "magnet". Please see section 3.7 to change password

| Enter Password                                |           |
|-----------------------------------------------|-----------|
| Please enter password<br>administration level | to unlock |
| magnet                                        |           |
| Cancel                                        | ОК        |
|                                               |           |

Figure 4 Password check

## 3.3. Installation code inquiry

The software is licensed and is verifying this by checking the connected comparator with the model type and the serial number in combination with a supplied code.

Please inquire for the installation code with Mettler Toledo AG for final installation Please send following information to <u>metrology@mt.com</u>

:

•

•

- Customer Institute Customer position Customer Name, Surname Customer address City including ZIP Country Customer phone number Customer Email Customer web Page Balance Model Serial number Latitude of City: Attitude of installation
- Remarks: The software can control following models only XP6U, XP6, XS3DU, UMX5, MX5 UMT5, MT5

## 3.4. Settings overview

| Settings                   |                      |                  | ×           |
|----------------------------|----------------------|------------------|-------------|
| Settings SuscCal Cont      | rol                  |                  |             |
| Comparators                |                      | Geometries       |             |
| Comparator model family    | AX 9600,N,8,1,N      | Latitude         | 45          |
| Com Port comparator 1      | 1 Search Reset selec | Altitude         | 310         |
| Comparator 1 connected     | UT5                  | Local g Force    | 9.805242296 |
| Serial number comparator 1 | 799757               | Lambda           | 60          |
| Resolution [mg]            | 0.0001               | Magnet height    | 5           |
| Max Load [g]               | 5.1                  | Llear definition | 1           |
| Zeropoint [g]              |                      | User definition  |             |
| Repeatability [g]          | 0.0004               | User 1           |             |
| Stabilization Time [s]     | 1                    | User 2           |             |
| Enter installation code 1  | stUspS               | User 3           |             |
| System Name Comparator 1   | None                 | User 4           |             |
| <b>D</b>                   |                      | User 5           |             |
| Process settings           |                      | User 6           |             |
| Select Language            | English              | User /           |             |
| Pre label                  | None                 | User 8           |             |
| Report save directory      | C:\Data              |                  |             |
| Administration             |                      |                  |             |
| Administrator password     | magnet               |                  | Cancel OK   |
| Print to default printer   | Γ                    |                  |             |
| Print to PDF               | <b>v</b>             |                  |             |

## Figure 5 Settings screen

The settings is split in 4 sections

- Comparator settings
- Process settings
- Administration

- Geometries
- User settings

## 3.5. Comparator Settings

In the first section the comparator is defined. Major parameters are defined by the system automatically.

| Comparators                |         |          |             |
|----------------------------|---------|----------|-------------|
| Comparator model family    | AX 💌    | 9600,N,8 | ,1          |
| Com Port comparator 1      | 1       | Search   | Reset selec |
| Comparator 1 connected     |         |          |             |
| Serial number comparator 1 |         |          |             |
| Resolution [mg]            | 0.0001  |          |             |
| Max Load [g]               | 1109    |          |             |
| Zeropoint [g]              |         |          |             |
| Repeatability [g]          | 0.07    |          |             |
| Stabilization Time [s]     | 12      |          |             |
| Enter installation code 1  | itJPQYn |          |             |
| System Name Comparator 1   | XP6U    |          |             |

## Figure 6 Comparator settings

Comparator model family Select out of XP, AX or AT according comparator to be connected

| XP6U, XP6, XS3DU → XP                                          |
|----------------------------------------------------------------|
| UMX5, MX5 🔿 AX                                                 |
| UMT5, MT5 🔿 AT                                                 |
| Adjust the serial port settings of the connected comparator as |
| shown in the right field. If settings are not identical on the |
| comparator as shown, no communication can be established.      |
| Settings of Susceptometer control software (must be set on     |
| comparator)                                                    |

| Model Family | Baud | Parity | Data Bits | Stop Bit | Handshake    |
|--------------|------|--------|-----------|----------|--------------|
| XP:          | 9600 | None   | 8         | 1        | No Handshake |
| AX           | 9600 | None   | 8         | 1        | No Handshake |
| AT           | 2400 | Even   | 7         | 1        | No Handshake |

| Com port comparator<br>Search | Serial communication port RS232 for comparator communication<br>Starts the communication to comparator and retrieving model type and<br>serial number |  |  |  |  |
|-------------------------------|----------------------------------------------------------------------------------------------------|--|--|--|--|
| Reset                         | Resets all settings of the balance communication to default.                                                                                          |  |  |  |  |
| Comparator connected          | Indication of connected comparator model. Information retrieved<br>automatically from comparator                                                      |  |  |  |  |
| Serial number comparato       | or Serial number of connected comparator. Information retrieved automatically from comparator                                                         |  |  |  |  |
| Resolution comparator         | mg] Indication of comparator resolution / readability. Information is automatically set, but can be changed.                                          |  |  |  |  |
| Max Load comparator           | [g] Maximum load of comparator. Information is automatically set, but can be changed. Indicates the maximum applicable load according data sheet      |  |  |  |  |
| Zero point [g]                | Load of the comparator when turned on including the under water<br>weighing pan. Value is set automatically at comparator installation                |  |  |  |  |
| Comparator repeatability      | [mg] Repeatability of comparator. Used for calculation of uncertainty contribution of comparator repeatability to combined uncertainty.               |  |  |  |  |
| Stabilization time [s]        | Time required to stabilize after load is applied. Value is set automatically, but can be changed.                                                     |  |  |  |  |

Enter installation code Code for enable software to run. Please see more details in section 3.3 System name comparator Define name of the system (e.g. Susc\_VGR\_003)

## 3.5.1. Comparator installation process

- 1. Connect comparator with serial cable to control computer
- 2. Select comparator model family (XP, AX, AT)
- 3. Adjust comparator serial port settings according shown definitions (Factory settings)

|           | XP   | AX   | AT   |
|-----------|------|------|------|
| Baud rate | 9600 | 9600 | 2400 |
| Parity    | No   | No   | Even |
| Data bits | 8    | 8    | 7    |
| Stop bit  | 1    | 1    | 1    |
| Handshake | No   | No   | No   |

#### Remarks:

Set the handshake for XP, AX and AT comparators to off Other software's of Mettler Toledo use following settings

| Susceptometer Control | AT | 2400 baud, 7 data bits, 1 stop bit, even parity, no handshake    |
|-----------------------|----|------------------------------------------------------------------|
|                       | AX | 9600 baud, 8 data bits, 1 stop bit, no parity, no handshake      |
| MCLink                | AT | 2400 baud, 7 data bits, 1 stop bit, even parity, handshake pause |
|                       | AX | 9600 baud, 8 data bits, 1 stop bit, no parity, no handshake      |

- 4. Enter number of Serial com port on the computer (If doubt, try 1 .. 9 until communication established)
- 5. Click on search button to verify connection
- 6. Change defined comparator parameters according local performance and requirements
- 7. Enter acquired installation code of the connected comparator
- 8. Define System name (Appears in report files)

The comparator is installed and ready to communicate to the controlling computer

#### 3.5.2. Troubleshooting

| Issue:<br>Solution: | If the serial port settings of the comparator are not set the above defined settings, communication can not be established. |
|---------------------|----------------------------------------------------------------------------------------------------|
| Issue:              | No communication can be established due to wrong serial port number                                                         |
| Solution:           | Enter different number in field "Com Port Comparator"                                                                       |
| Remarks:            | Set the handshake to none                                                                                                   |
|                     |                                                                                                    |

## 3.6. Process Settings

Within the process settings, customer and process specific settings are defined

| Process settings      |           |
|-----------------------|-----------|
| Select Language       | English 🔹 |
| Pre label             | None      |
| Report save directory | C:\Data   |

## Figure 7 Process settings

| Select language                   | Select out of selectable languages. If the selected language is not available, please inquire with us.                                                                                                   |  |
|-----------------------------------|----------------------------------------------------------------------------------------------------|--|
| Pre Label                         | Label to be integrated in file name at foremost position. Standard restrictions regarding use of special characters for file names apply.<br>Label = MagCal_Control → File Name MagCal_Control_34582.xls |  |
| File name definitio               | n: The file name is built up of<br>- Pre Label<br>- Calibration number as defined in the measurement<br>settings                                                                                         |  |
| If one of the above               | is not defined, the content is disregarded                                                                                                    |  |
| Report save direct<br>This can be | ory Select with the button the desired saving directory of your reports.                                                                                                    |  |

a network drive or local hard disk

## 3.7. Administration settings

Within administration basic program display settings are defined.

| Administration           |        |          |
|--------------------------|--------|----------|
| Administrator password   | magnet |          |
| Print to default printer |        |          |
| Print to PDF             |        | <b>v</b> |

Figure 8 Administration settings

Administrator password Enter desired password to protect administration section. Password is inquired as described in section 3.1

## Password history:

| Date:   | Password: |  |
|---------|-----------|--|
| Initial | magnet    |  |
|         |           |  |
|         |           |  |
|         |           |  |
|         |           |  |
|         |           |  |

| Print to default printer | Select to print the report to the default printer                    |
|--------------------------|----------------------------------------------------------------------|
| Print to PDF             | Select to save the report as PDF File.                               |
|                          | To allow this function, the PDF creator or similar must be installed |
| PDF Creator:             | Free of charge PDF printer.                                          |
|                          | Download under http://sourceforge.net/projects/pdfcreator/           |

## 3.8. Geometry settings

Within geometry settings, the gravitational force constant factors are defined and calculated. Magnets and spacer dimensions are defined.

| Geometries    |                  |
|---------------|------------------|
| Latitude      | 45               |
| Altitude      | 250              |
| Local g Force | 9.80542753714106 |
| Lambda        | 60               |
| Magnet height | 5                |

## Figure 9 Geometry settings

| Latitude      | [°]                 | Define latitude of the location of the Susceptometer |
|---------------|---------------------|------------------------------------------------------|
| Altitude      | [m]                 | Define altitude of the location of the Susceptometer |
| Local g Force | [m/s <sup>2</sup> ] | Calculated g force constant according 6.3            |
| Lambda        | [mm]                | Define height of spacer                              |
| Magnet height | [mm]                | Define height of magnet                              |

## 3.8.1. Calibration of spacer

The length of the spacer ( $\lambda$ ) is a main factor for the determination of the magnetic polarization. Therefore it must be measured / calibrated accurately with suitable measurement equipment.

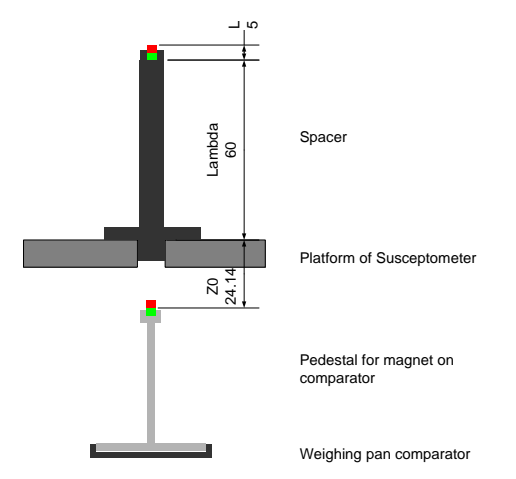

Figure 10 Definition spacer measurement

The length Lambda of the spacer is in between the rest of the magnet and the contact ring (contacting the surface of the platform of the Susceptometer).

To measure the length accurately and traceable, the use of calibrated micrometers is strongly recommended.

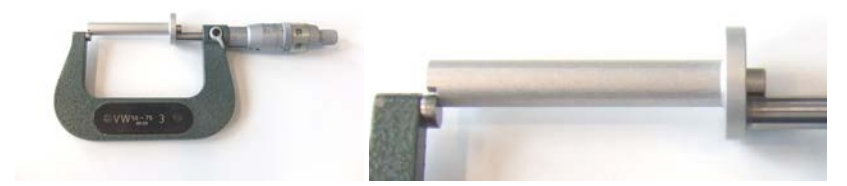

Figure 11 Micro meter for accurate determination of spacer length

## 3.9. User Settings

Within user settings up to 8 users can be predefined for selection at process start. Enter desired name / definition within white fields.

| User definition |        |
|-----------------|--------|
| User 1          | User 1 |
| User 2          | User 2 |
| User 3          |        |
| User 4          |        |
| User 5          |        |
| User 6          |        |
| User 7          |        |
| User 8          |        |

## Figure 12 User settings

## 3.10. Save settings

To save the defined settings, select "Save settings". To reject changes, select cancel.

| Cancel | Save Setting |
|--------|--------------|

Figure 13 Save settings

## 4. Measurement

## 4.1. Comparator and magnet measurement conditions

The comparator must be in standard operation conditions. Mettler Toledo recommends to perform some warm up measurements prior the measurement to enable best possible performance of the comparator.

To do so, install magnet Nr.1 on the pedestal of on the comparator and close the lid over the ultra micro balance. Ensure the magnet is placed firmly on the lower rest of the recess and is flat.

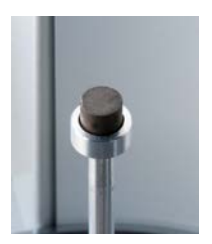

Figure 14 Magnet correct placement

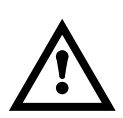

With older models of the Susceptometer, the recess for the magnet might be too tight. Please widen up with mechanical drilling or lathe on turning lathe to a diameter of 5.1mm + 0.05/-0.00

Place the platform of the Susceptometer and place the spacer into the center hole on it. Install the magnet Nr.2 into the spacer. Remove magnet Nr.2 and place again for 3... 5 times.

## 4.2. Performing the measurement

Define the required parameters of the measurement. Ensure the settings are defined according your local requirements.

| Environment data              |                             |            |           |    |                                 |
|-------------------------------|-----------------------------|------------|-----------|----|---------------------------------|
| Insert values from sensors re | adings                      |            |           |    |                                 |
| Air pressure                  | P Write value               | 985 [hPa]  |           |    |                                 |
| Air temperature               | T <sub>a</sub> Write value  | 20 [°C]    |           |    |                                 |
| Air relative humidity         | RH Write value              | 45 [%]     |           |    |                                 |
| Air CO2 content               | CO <sub>2</sub> Write value | 0.0004 [1] | CIPM 2007 | ρa | 1. 166 242 [kg/m <sup>3</sup> ] |
| ZO                            | Z0 Write value              | 18 [mm]    |           |    |                                 |

#### 4.2.1. Define process parameters

| Step | Parameter             | Description                      | Required for               |
|------|-----------------------|----------------------------------|----------------------------|
| 1.   | Air pressure          | Enter air pressure               | Calculation of air density |
| 2.   | Air temperature       | Enter air temperature            | Calculation of air density |
| 3.   | Air relative humidity | Enter relative air humidity      | Calculation of air density |
| 4.   | Air CO2 content       | Enter CO <sub>2</sub> content    | Calculation of air density |
| 5.   | Z <sub>0</sub>        | Distance platform – center magne | t Calculation of magnetism |

**Remarks:** The values for the air density are not taken into any calculation, but are defined as reference for further analysis.

#### 4.2.2. Starting the measurement

Click on the Start measurement button to start the communication with the connected comparator.

| Start measurement |  |
|-------------------|--|
|-------------------|--|

Figure 16 Start button

- Click on "Start measurement" System establishes communication and follows measuring process as defined in the default settings
- Follow information's given by software and display of comparator. See chapter 2.2 for application flow of process

| Comparator Control         |     | X        |
|----------------------------|-----|----------|
| Magnets Dipole Measurement |     |          |
|                            |     | <b>x</b> |
|                            | Esc | • 0.0048 |
| System starting            |     |          |
|                            |     |          |

#### Figure 17 MagCal Control communication panel

- 8. In case no communication can be established to the comparator, verify again the settings.
- 9. At finalizing the process, report is generated automatically and saved to the defined directory. Report
- 10. Print out the report for your archive as PDF and / or paper by clicking on the print button

# 5. Report

In the report section all the defined and measured parameters are listed including the intermediate and final results.

#### Susceptometer magnet calibration

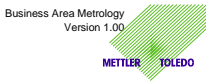

| Calibration Number :               | CalNr            |                                  |
|------------------------------------|------------------|----------------------------------|
| Date :                             | 31.Aug 2010      |                                  |
| Remarks :                          | None             |                                  |
| Signature :                        | 0                |                                  |
| Environment data                   |                  |                                  |
|                                    | Þ                | 085 [bPo]                        |
| Air temperature                    | т                | 20 [°C]                          |
| Air relative humidity              | RH               | 45 [%]                           |
| Air CO2 content                    | 60.              | 0 0004 [1]                       |
| Air density                        | 002              | 1 166242 [kg/m <sup>3</sup> ]    |
| Local g Eorce                      | Pa<br>0          | 9 805427537 [kg/m <sup>2</sup> ] |
| Lambda                             | λ                | 60 [mm]                          |
| Z0                                 | Z0               | 18 [mm]                          |
| Magnet height                      | L                | 5 [mm]                           |
|                                    |                  | - ()                             |
| Mass values                        |                  |                                  |
| Measurement 1 for IF12             | 0.0              | [mg]                             |
| Measurement 2 for IF12             |                  | 0.0 [mg]                         |
| Measurement 3 for IF12 & IF13      | 0.0              | [mg]                             |
| Measurement 4 for IF13             |                  | 0.0 [mg]                         |
| Measurement 5 for IF13 & IF14      | 0.0              | [mg]                             |
| Measurement 6 for IF14             |                  | 0.0 [mg]                         |
| Measurement 7 for IF14             | 0.0              | [mg]                             |
|                                    |                  |                                  |
| Measurement 8 for IF23             | 0.0              | [mg]                             |
| Measurement 9 for IF23             |                  | 0.0 [mg]                         |
| Measurement 10 for IF23 & IF24     | 0.0              | [mg]                             |
| Measurement 11 for IF24            |                  | 0.0 [mg]                         |
| Measurement 12 for IF24            | 0.0              | [mg]                             |
|                                    |                  |                                  |
| Measurement 13 for IF34            | 0.0              | [mg]                             |
| Measurement 14 for IF34            |                  | 0.0 [mg]                         |
| Measurement 15 for IF34            | 0.0              | [mg]                             |
| Force values                       |                  |                                  |
| Force values 1 & 2                 | I <sub>F12</sub> | [mg]                             |
| Force values 1 & 3                 | I <sub>F13</sub> | [mg]                             |
| Force values 1 & 4                 | I <sub>F14</sub> | [mg]                             |
| Force values 2 & 3                 | I <sub>E23</sub> | [mg]                             |
| Force values 2 & 4                 | I <sub>F24</sub> | [mg]                             |
| Force values 3 & 4                 | I <sub>F34</sub> | [mg]                             |
| L                                  |                  |                                  |
| Result                             |                  |                                  |
| Magnetic dipole moment of Magnet 1 | md1              | [A/m <sup>2</sup> ]              |
| Magnetic dipole moment of Magnet 2 | md2              | [A/m <sup>2</sup> ]              |
| Magnetic dipole moment of Magnet 3 | mas              | [A/m²]                           |
| wagnetic dipole moment of Magnet 4 | md4              | [A/m <sup>-</sup> ]              |

Calculation generated with SuscCal Control software Ver. 1.00

#### Figure 18 Report

# 6. Theory & Calculations

By measuring the forces in between the pairs of magnets the magnetic dipole can be calculated.

With measuring all possible combinations of pairs of the 4 magnets, a closed system of equations can be used to calculate each single magnetic dipole of the magnets.

## Parameters

| λ              | Height of pedestal                    |                                      | [mm]                   |
|----------------|---------------------------------------|--------------------------------------|------------------------|
| Z <sub>0</sub> | Distance platform to center of magnet | on weighing pan                      | [mm]                   |
| L              | Height of magnet                      |                                      | [mm]                   |
| $\mu_0$        | Magnetic permeability in vacuum       | 1.257 x 10 <sup>-6</sup> Vs/Am = 1.2 | 257 x 10 <sup>-6</sup> |
| H/m            |                                       |                                      |                        |
| F12            | Force measured in between magnet 1    | and 2                                |                        |
| F13            | Force measured in between magnet 1    | and 3                                |                        |
| F14            | Force measured in between magnet 1    | and 4                                |                        |
| F23            | Force measured in between magnet 2    | and 3                                |                        |
| F24            | Force measured in between magnet 2    | and 4                                |                        |
| F34            | Force measured in between magnet 3    | and 4                                |                        |
|                |                                       |                                      |                        |

The base distance for the calculation is the distance in between the magnets centers.

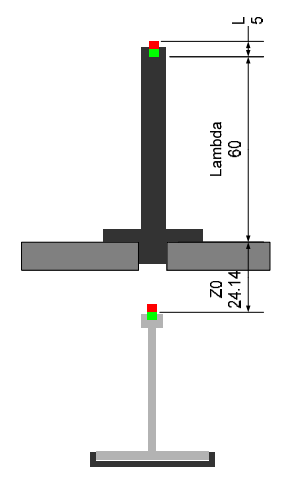

Figure 19 Spacer / Susceptometer dimensions

## 6.1. Calculation formulas

$$m^{2}_{d1} = (Z_{0} + \lambda + \frac{L}{2})^{4} \left(\frac{4\pi}{6\mu_{0}}\right)_{3}^{3} \sqrt{\frac{F_{12}^{2}F_{13}^{2}F_{14}^{2}}{F_{23}^{2}F_{24}^{2}F_{34}^{2}}}$$
$$m^{2}_{d2} = (Z_{0} + \lambda + \frac{L}{2})^{4} \left(\frac{4\pi}{6\mu_{0}}\right)_{3}^{3} \sqrt{\frac{F_{12}^{2}F_{23}^{2}F_{24}^{2}}{F_{13}^{2}F_{14}^{2}F_{34}^{2}}}$$
$$m^{2}_{d3} = (Z_{0} + \lambda + \frac{L}{2})^{4} \left(\frac{4\pi}{6\mu_{0}}\right)_{3}^{3} \sqrt{\frac{F_{13}^{2}F_{23}^{2}F_{34}^{2}}{F_{12}^{2}F_{14}^{2}F_{24}^{2}}}$$
$$m^{2}_{d4} = (Z_{0} + \lambda + \frac{L}{2})^{4} \left(\frac{4\pi}{6\mu_{0}}\right)_{3}^{3} \sqrt{\frac{F_{14}^{2}F_{24}^{2}F_{34}^{2}}{F_{12}^{2}F_{14}^{2}F_{24}^{2}}}$$

#### Figure 20 Formulas calculation of magnetic dipole

## 6.2. Air density

The air density is calculated according CIPM 2007, which is the updated (argon content of air) version of the CIPM 81/91 stated in the OIML R111 2004 Annex E.1

$$\rho_a = \frac{pM_a}{ZRT} \left[ 1 - x_v \left( 1 - \frac{M_v}{M_a} \right) \right]$$

#### Figure 21 Air density according CIPM 2007

- P Pressure;
- M<sub>a</sub> Molar mass of dry air;
- Z Compressibility;
- R Molar gas constant (CIPM 2007 constant defined to 8.314472)
- T Thermodynamic temperature using ITS-90;
- xv Mole fraction of water vapor; and
- M<sub>v</sub> Molar mass of water (CIPM 2007 constant defined to 0.1801528)

$$M_{a} = \left[28.96546 + 12.011 \left(x_{CO_{2}} - 0.0004\right)\right] \times 10^{-3}$$

#### Figure 22 Air density molar mass of dry air

X<sub>co2</sub> Mole fraction of carbon dioxide

$$x_{v} = (hr)f(p,t)\frac{p_{sv}(t)}{p}$$

#### Figure 23 Air density mole fraction of water vapor

- mole fraction of water vapor Xv
- relative humidity expressed as a fraction; hr
- Р pressure;
- temperature in degrees Celsius; t
- p<sub>sv</sub>(t) saturation vapor pressure of moist air; and
- dew-point temperature. tr

The mole fraction of water vapor  $x_v$  is calculated as follows

$$\boldsymbol{x}_{v} = \boldsymbol{h} \left( \boldsymbol{\alpha} + \boldsymbol{\beta} \boldsymbol{p} + \boldsymbol{\gamma} t^{2} \right) \cdot \left[ \frac{\boldsymbol{e}^{\left( \boldsymbol{A} \boldsymbol{\tau}^{2} + \boldsymbol{B} \boldsymbol{\tau} + \boldsymbol{C} + \frac{\boldsymbol{D}}{\boldsymbol{\tau}} \right)}}{\boldsymbol{p}} \right]$$

## Figure 24 Air density more fraction of water vapor details

where:

| h | Relative humidity [%] |
|---|-----------------------|
| Р | Station pressure [Pa] |
| Т | Temperature [°C]      |

| T Temperature | [°K] |
|---------------|------|
|---------------|------|

Constants follow 1991 recommendations (2007 is identical):

-1

| α | 1.00062                                       |
|---|-----------------------------------------------|
| β | 3.14 x 10-8 Pa -1                             |
| γ | 5.6 x 10-7 K <sup>-2</sup>                    |
| À | 1.2378847 x 10 <sup>-5</sup> K <sup>-2</sup>  |
| В | -1.9121316 x 10 <sup>-2</sup> K <sup>-1</sup> |
| С | 33.93711047                                   |

D -6.3431645 x 10<sup>3</sup> K

The compressibility (Z) is calculated as follows

$$Z = 1 - \frac{p}{T} \Big[ a_0 + a_1 t + a_2 t^2 + (b_0 + b_1 t) x_v + (c_0 + c_1 t) x_v^2 \Big] + \frac{p^2}{T^2} \Big( d + e x_v^2 \Big)$$
Figure 25

~

#### Air density compressibility

| where:         |                                                             |
|----------------|-------------------------------------------------------------|
| Р              | Station pressure in KPa                                     |
| Т              | Temperature in K (273.15 + t)                               |
| Т              | Temperature in °C                                           |
| Xv             | Mole fraction of water vapor (from above)                   |
| Constants fo   | llow 1991 (CIPM 2007 identical) recommendations:            |
| <b>a</b> 0     | 1.58123 x 10 <sup>-6</sup> KPa <sup>-1</sup>                |
| a <sub>1</sub> | -2.9331 x 10 <sup>-8</sup> K <sup>-1</sup> Pa <sup>-1</sup> |
| a <sub>2</sub> | 1.1043 x 10 <sup>-10</sup> Pa <sup>-1</sup>                 |
| b <sub>0</sub> | 5.707 x 10 <sup>-6</sup> KPa <sup>-1</sup>                  |
| b <sub>1</sub> | -2.051 x 10 <sup>-8</sup> KPa <sup>-1</sup>                 |

| <b>C</b> 0 | 1.9898 x 10 <sup>-4</sup> KPa <sup>-1</sup> |
|------------|---------------------------------------------|
| C1         | -2.376 x 10 <sup>-6</sup> KPa <sup>-1</sup> |
| d          | 1.83 x 10 <sup>-11</sup> KPa <sup>-2</sup>  |
| е          | -0.765 x 10 <sup>-8</sup> KPa <sup>-2</sup> |

## 6.3. Gravitational force constant

The gravitation is calculated according WELMEC formula with standard gravitation  $\gamma_a$  according

GRS80 of 9.780 327 m/s<sup>2</sup>

$$\begin{split} g_0(\varphi) &= \gamma_a \left( 1 + c_1 \cdot \sin^2(\varphi) + c_2 \cdot \sin^4(\varphi) + c_3 \cdot \sin^6(\varphi) + c_4 \cdot \sin^8(\varphi) \right) \\ g(\varphi, h) &= g_0(\varphi) \cdot \left( 1 - \left( k_1 - k_2 \cdot \sin^2(\varphi) \right) \cdot h + k_3 h^2 \right) \end{split}$$

 $g_0(\phi)$  Gravitation on latitude  $\phi$ 

 $g(\phi,h)$  Gravitation on latitude  $\phi$  and height h

- h Height of weighing pan of comparator at Susceptometer location [m]
- $\gamma_a$  Standard gravitational acceleration 9.780 327 m/s<sup>2</sup>
- φ Latitude of weighing position

c<sub>1</sub> 5.279 041 4 10<sup>-3</sup>

 $c_2 \qquad 2.327 \ 18{\cdot}10^{-5}$ 

- c<sub>3</sub> 1.262 · 10<sup>-7</sup>
- $c_4 = 7 \cdot 10^{-10}$
- k<sub>1</sub> 3.157 04 \* 10 <sup>-7</sup>/ m
- k<sub>2</sub> 2.102 69 \* 10 <sup>-9</sup>/ m
- $k_3$  7.374 52 \* 10 <sup>-14</sup>/ m<sup>2</sup>

## 7. Terms and warranty of software

MagCal control is sold as software and therefore is subject to the general warranty and software terms of Mettler Toledo AG. Following is an extract from the document " General terms of warranty and license for software" dated 1998.

The listed terms of warranty and license for software are subject to change. Please refer to <u>www.mt.com</u> for most recent version.

## 7.1.1. General terms of warranty and license for software

By accepting the accompanying software the licensee of this METTLER TOLEDO software (hereinafter "the User") concludes with Mettler-Toledo GmbH, Im Langacher, CH- 8606 Greifensee,

Switzerland (hereinafter "METTLER TOLEDO") a license agreement comprising the following terms and conditions.

If the User does not accept the terms of the agreement, he is required to notify METTLER TOLEDO by registered letter, enclosing the software (return of the product) and documentation, within 10 days of receiving the software. Different or additional provisions must be expressly agreed in writing.

## 7.1.2. Scope and use

METTLER TOLEDO grants to the User the non-exclusive and non-transferable right to use the METTLER TOLEDO software (hereinafter "the software") and the related documentary material in connection with a METTLER TOLEDO instrument. The User acquires no other rights by this agreement, in particular no right to ownership of the software or the documentary material.

## 7.1.3. Copies

The User is entitled to make a copy of the software for purposes of data back-up, but not if the software is protected against reproduction and bears the words "Copy protected". The User

is entitled to copy the documentary material to the extent necessary for the use agreed. All copies and partial copies of the software and the documentary material remain the property

of METTLER TOLEDO. The User undertakes to keep records of the number and location of all copies.

## 7.1.4. Warranty

Within one year of delivery METTLER TOLEDO will make good any significant deficiencies in the software free of charge, or at its discretion supply a replacement, provided the User reports

the deficiencies immediately after they are discovered. If the deficiencies cannot be remedied by METTLER TOLEDO, the User may withdraw from this agreement, in which case at most

the single license fee will be refunded. Deficiencies within the meaning of this warranty exist if the

software does not conform to the specifications agreed in writing and thereby is not, or only to a severely reduced extent, suitable for the use agreed. The warranty extends only to reproducible deficiencies. METTLER TOLEDO disclaims all other liability relating to use of the software (including loss of data) and for the results obtained, in particular any liability for consequential damage.

## 7.1.5. Confidentiality

The User declares that the software and the documentary material will not, either wholly or in part, be made accessible in any form to third parties, made public or utilized to an extent beyond the use agreed. The User makes sure by means of instructions, agreements and other suitable precautions that all persons having access to the software and the documentary material abide by this declaration.

## 7.1.6. Duration

This agreement becomes effective on receipt by the User of the subject of the agreement, and remains in force for as long as the software is used. The agreement can be terminated by the User at any time, whereupon no claim arises for a refund of the license fee.

METTLER TOLEDO can terminate the agreement at any time without notice if the User violates its terms or conditions, particularly that of confidentiality.

## 7.1.7. Transferability

The User is not entitled to transfer or surrender any rights or obligations arising from this agreement without the prior and written consent of METTLER TOLEDO.

## 7.1.8. Applicable law, venue

The contractual relationship between the parties is subject exclusively to Swiss substantive law. The place of jurisdiction is Zurich, Switzerland. However, METTLER TOLEDO is at liberty to seek redress at the appropriate court at the User's place of domicile.

# 8. Index

| Administration settings   | 13 |
|---------------------------|----|
| Air density               | 21 |
| CD ROM                    | 7  |
| Comparator Settings       | 11 |
| Confidentiality           | 25 |
| Copies                    | 24 |
| Installation code inquiry | 9  |
| law                       | 25 |
| license                   | 24 |
| Password                  | 9  |

| PC System requirements          | 7     |
|---------------------------------|-------|
| Process Settings                | 13    |
| Report                          | 18    |
| Save settings                   | 16    |
| software                        | 24    |
| Starting the measurement        | 18    |
| Transferability                 | 25    |
| Uncertainty environmental sense | ors16 |
| User Settings                   | 16    |
| Warranty                        | 24    |
|                                 |       |

Software subject to technical and program changes and to the availability. © 2012 Mettler Toledo AG

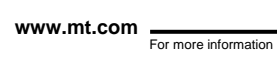

Mettler-Toledo AG

Mettler-Toledo AG Laboratory & Weighing Technology CH-8696 Greifensee, Switzerland Phone: +41-44-944 22 11, Fax: +41-1-944 23 70 E-mail: metrology@mt.com

Subject to technical changes. © Mettler-Toledo AG 03/2012 30042013

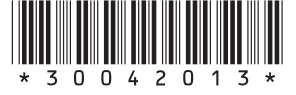